## 智慧校园统一身份认证系统操作指南

目前,我校智慧校园信息门户、统一身份认证和数据交换共享平台已经建成。现启用"智慧 校园统一身份认证账号",用户经过一次性身份认证,登录到我校信息门户,即可进入多个应用 服务。登录方法如下:

1.点击我校主页右侧"智慧校园"按钮。

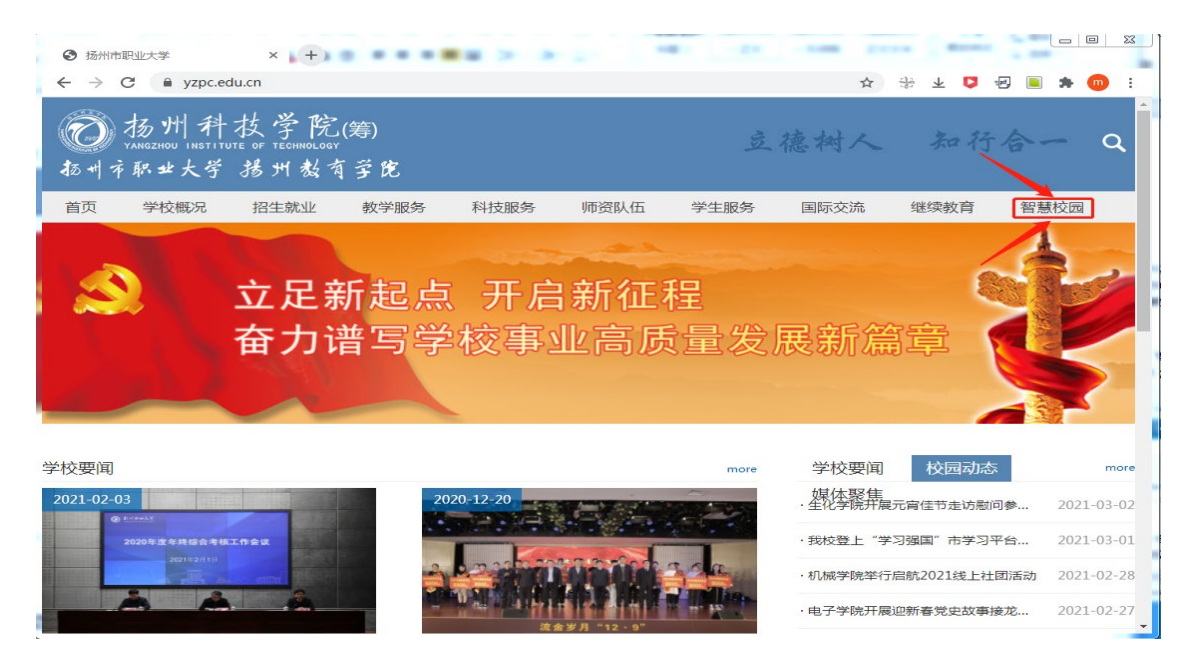

2.出现如下界面。

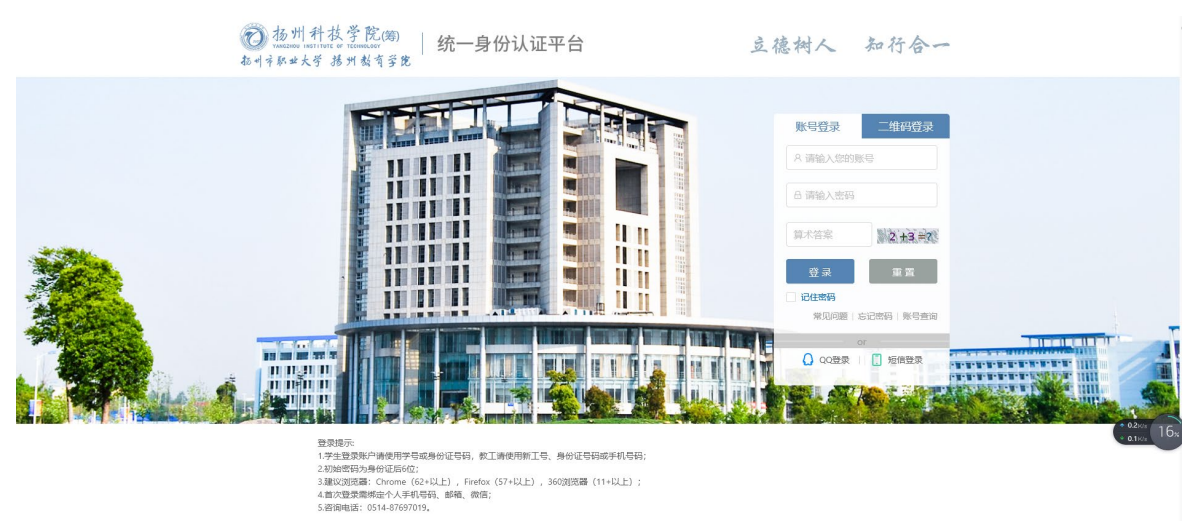

版权所有 扬州职业大学

3.输入用户名和密码,即可登陆智慧校园信息门户。教职工的用户名为工号,学生的用户名 为学号,初始密码为本人身份证后 6 位。根据网络安全的需要,登陆时,系统会强制要求您把 默认密码修改为强密码。您可单独或同时勾选记住密码、自动登录,方便下次登陆。

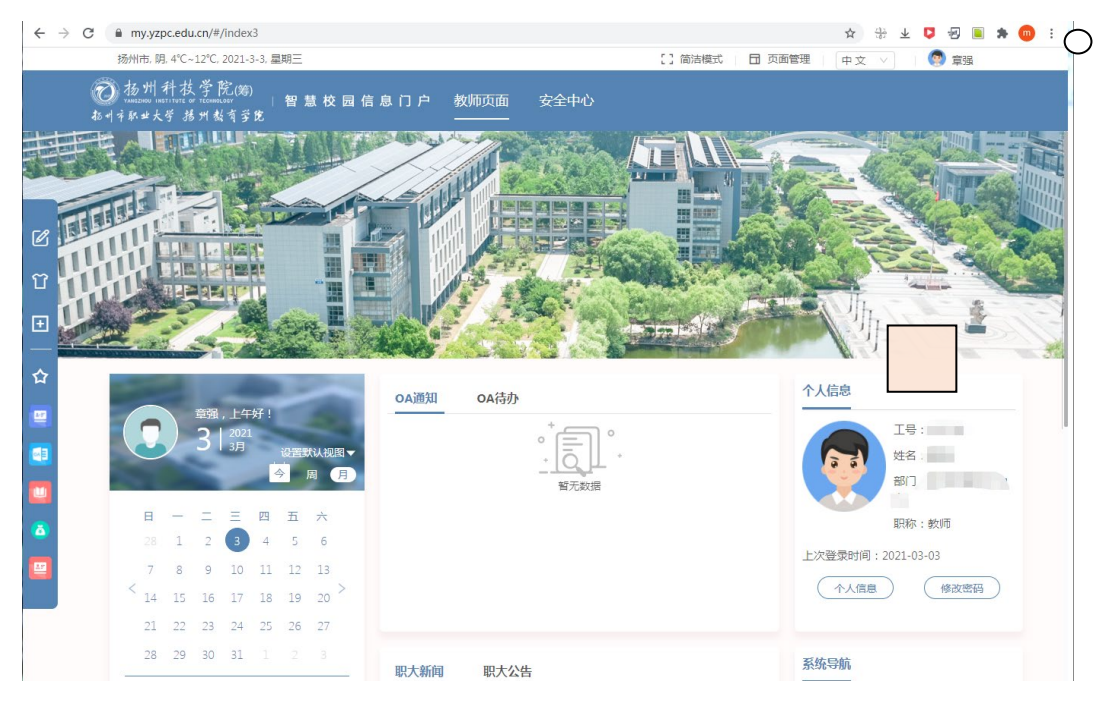

4.登录系统后,切记点击"安全中心",设置密保问题,以便忘记密码后自己可以及时找

回。

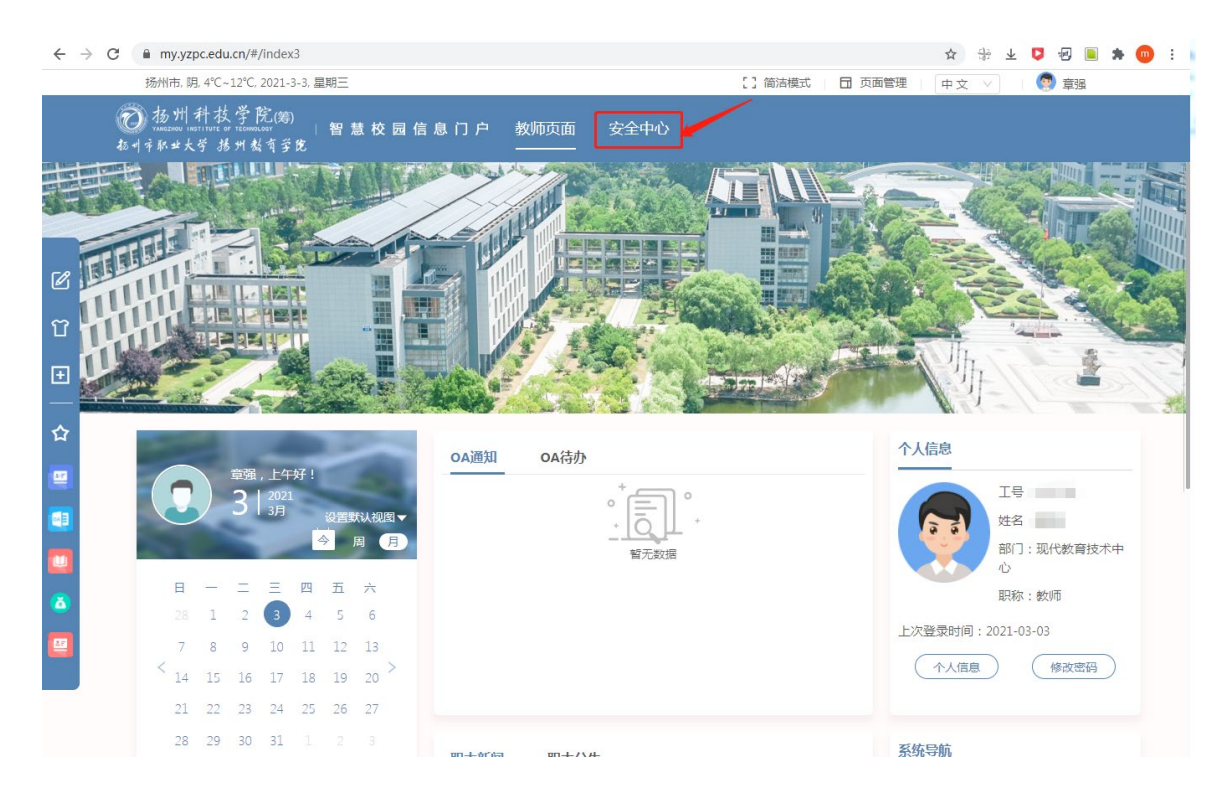

| <b>受 奖全中心</b> 首页 新学安全 金钢管          | 理申诉管理账号注册常见问题                       | Kies. Jeanse Jean                                                                                                    |
|------------------------------------|-------------------------------------|----------------------------------------------------------------------------------------------------|
|                                    | 意好登录ip<br>10.0.11.202 查查登录详确 查查个人报告 |                                                                                                    |
| 交全评分<br>100 %<br>我的账户存在◎ 项网络       |                                     | 我的安全设置         通信的名称表示         更新、>           20         20回日前日本         更新、>         20回日前日本         更新、>           20         20回日前日本         更新、>         20回日前日本         20回日本         20回日 |
| 我的账户已经设置5项安全项                      |                                     |                                                                                                    |
| 名码强度<br>提高密码强度可以增加密码要求安全性          | 商                                   | 常见问题 <ul> <li>用户怎样保证数字校圆门户个人信息的安全?</li> </ul>                                                                                                    |
| 已经设置密码问题<br>设置密码问题可以找回密码和增高密码登录安全性 | ◎ 已设置                               | <ul> <li>第一次整委数字校圆统一身份认证平台,系统遗</li> <li>数字校园门户是什么?该怎样登录?</li> </ul>                                                                                                    |
| 容码近期已更换                            | ⊘ 已设置                               | <ul> <li>为什么每次登录过程都会弹出许多对话框?</li> <li>如何避免每次整录都会出现这些对话框?</li> </ul>                                                                                                    |
| 手机号码已验证<br>通过手机设置密码和设置二次验证         | ⊘ 已设置                               |                                                                                                    |
| 邮箱已验证<br>可通过邮箱利回告码                 | · - CV코                             |                                                                                                    |
|                                    | 服权所有 播州职业大学                         |                                                                                                    |

| 安全中心 首     SECURITY CENTER                                                       | 页 账户安全 密码管理      | 申诉管理 账号注册 常见问题                               | ※2015, 送出<br>(進入门 <sup>中)</sup> 通出 |                  |
|----------------------------------------------------------------------------------|------------------|----------------------------------------------|------------------------------------|------------------|
|                                                                                  | 设置密保             | C                                            | ) 当前位置:账户安全-安全设置-设置密保              |                  |
| ※ X 並 (加)<br>設置別名<br>解却役<br>解却役<br>備                                             |                  | 设置密保<br>双边: 桑静, 接近重动的密保问题和答案, 保存成功后,可以<br>功能 | 使用密保拔固密码和整象验证等                     |                  |
| <ul> <li>         · 設置管保         校验手机号         校验邮稿         二次验证     </li> </ul> | 密保问题:<br>・ 问题答案: |                                              | 长圆2-56的中文、英文或数字                    |                  |
| 登录日志                                                                             |                  | 您的第一个电话号码是多少<br>物的幸运概念是多少<br>目在义问题           |                                    | <b>9</b> 000 16s |
|                                                                                  |                  |                                              |                                    | Un               |
|                                                                                  |                  | 版权所有 扬州职业大学                                  |                                    |                  |

5.如忘记"用户名"和"密码"可通过右侧"账号查询"通过身份证信息获得用户名和"忘记密码"找回登陆密码。

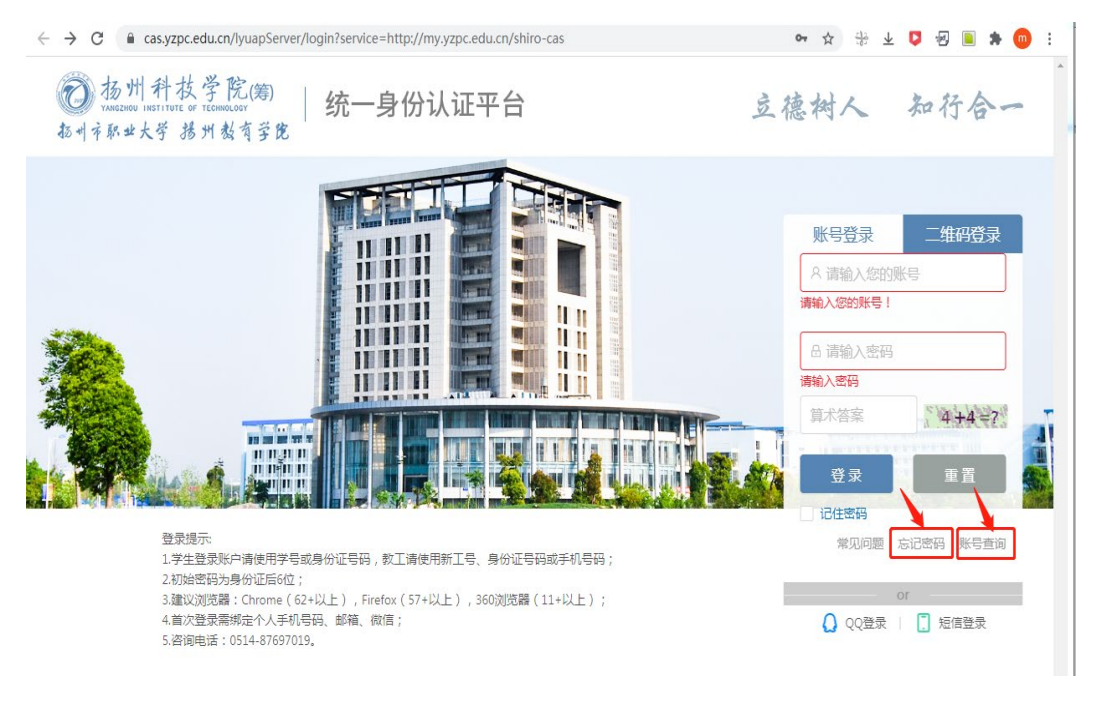

6、智慧校园统一身份认证账号用户操作手册:

https://xjzx.yzpc.edu.cn/2021/0119/c2124a34913/page.htm;

操作使用视频链接: <u>http://mooc1.chaoxing.com/course/216543737.html</u>

信息化建设与管理办公室

2021年3月3日